# Руководство пользователя: MarkdownConverter

Версия 1.0.0

# Введение

MarkdownConverter — профессиональное приложение для быстрой и удобной конвертации документов из формата Markdown в HTML и DOCX. Приложение использует мощный конвертер Pandoc и предлагает удобный пользовательский интерфейс, разделенный на три функциональные области.

Данное руководство пользователя поможет вам освоить все возможности приложения и эффективно использовать его для ваших задач.

| Исходный текст (Markdown) Результат |  |  |
|-------------------------------------|--|--|
|                                     |  |  |
| Формат:<br>НТМL                     |  |  |

# Системные требования

Перед установкой приложения MarkdownConverter убедитесь, что ваш компьютер соответствует следующим минимальным требованиям:

- Операционная система: Windows 7 SP1 (32/64-битная) или более новая версия (Windows 8, 8.1, 10, 11)
- Платформа: .NET Framework 4.7.2 (будет автоматически установлен, если отсутствует)
- Процессор: 1 ГГц или выше

- Оперативная память: 512 МБ (минимум), 1 ГБ (рекомендуется)
- Свободное место на диске: 100 МБ
- Разрешение экрана: 1024х768 или выше
- Интернет-подключение: требуется только для установки, если .NET Framework 4.7.2 не установлен

# Установка приложения

### Пошаговая установка

- 1. Запуск инсталлятора
  - о Запустите файл MarkDownConverterSetup.exe двойным щелчком мыши
  - При появлении предупреждения контроля учетных записей Windows нажмите "Да"

| 🛞 Контроль учетных записей пользователей 💽 🔀 |                                                                                                    |                                                                            |  |
|----------------------------------------------|----------------------------------------------------------------------------------------------------|----------------------------------------------------------------------------|--|
| 1                                            | Разрешить внесение изменений на данном<br>компьютере следующей программе неизвестного<br>издателя? |                                                                            |  |
|                                              | Имя программы:<br>Издатель:<br>Источник файла:                                                     | MarkdownConverterSetup.exe<br><b>Неизвестно</b><br>Жесткий диск компьютера |  |
| 🕑 п                                          | оказать подробности                                                                                | Да Нет                                                                     |  |
|                                              |                                                                                                    | Настройка выдачи таких уведомлений                                         |  |

#### 2. Лицензионное соглашение

- Прочитайте лицензионное соглашение
- о Выберите "Я принимаю условия соглашения" и нажмите "Далее"

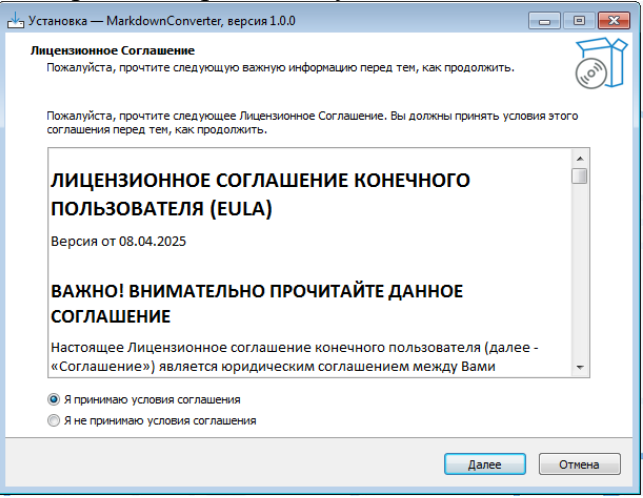

#### 3. Выбор папки установки

- Укажите папку, в которую будет установлено приложение, или оставьте папку по умолчанию
- Нажмите "Далее"

| 💾 Установка — MarkdownConverter, версия 1.0.0                                  | - • •        |
|--------------------------------------------------------------------------------|--------------|
| Выбор папки установки<br>В какую папку вы хотите установить MarkdownConverter? | Co           |
| Программа установит MarkdownConverter в следующую папку.                       |              |
| Нажмите «Далее», чтобы продолжить. Если вы хотите выбрать другую папку, нажм   | ите «Обзор». |
| C: \Program Files\MarkdownConverter                                            | Обзор        |
|                                                                                |              |
|                                                                                |              |
|                                                                                |              |
| Требуется как минимум 215,6 Мб свободного дискового пространства.              |              |
| Назад Далее                                                                    | Отмена       |

#### 4. Проверка наличия .NET Framework

- о Инсталлятор автоматически проверит наличие .NET Framework 4.7.2
- о Если платформа не установлена, инсталлятор предложит установить ее
- о Для установки .NET Framework требуется подключение к интернету
- о Нажмите "Да" для загрузки и установки .NET Framework

| 📩 Установка — MarkdownConverter, версия 1.0.0                                                                |    |
|----------------------------------------------------------------------------------------------------|----|
| Подготовка к установке<br>Программа установки подготавливается к установке MarkdownConverter на ваш компьюте | р. |
| .NET Framework 4.7.2                                                                                         |    |
| Прервать загрузку                                                                                            |    |
|                                                                                                    |    |
|                                                                                                    |    |
|                                                                                                    |    |
|                                                                                                    |    |
|                                                                                                    |    |
|                                                                                                    |    |

#### 5. Завершение установки

о После завершения установки нажмите "Завершить"

• При выбранной опции "Запустить MarkDown Converter" приложение запустится автоматически

| Р Установка — MarkdownConverter | версия 1.0.0 © © © © © © © © © © © © © © © © © © © © © © © © © © © © © © Sasepuisting Sasepuisting Sasepuisting © Sasepuisting © © Sasepuisting © Sasepuisting © Sasepuisting © Sasepuisting © Sasepuisting © Sasepuisting © Sasepuisting % Sasepuisting © Sasepuisting © Sasepuisting % Sasepuisting % Sasepuisting % Sasepuisting % Sasepuisting % Sasepuisting % Sasepuisting % Sasepuisting % % Sasepuisting % % % % % % % % % % % % % % % % % % % %< |  |  |  |
|---------------------------------|----------------------------------------------------------------------------------------------------|--|--|--|
| Завершить                       |                                                                                                    |  |  |  |

# Проверка установки

После установки в меню "Пуск" должен появиться ярлык для запуска **MarkdownConverter**.

# Обзор интерфейса

Интерфейс приложения MarkdownConverter разделен на три основные колонки:

| C Markdown Converter      |                |           | - 🗆 × |
|---------------------------|----------------|-----------|-------|
| Исходный текст (Markdown) |                | Результат |       |
|                           |                |           | ^     |
| 1                         | 2              |           |       |
|                           | Формат:        |           |       |
|                           | HTML ~         |           |       |
|                           | Конвертировать |           |       |
|                           |                |           |       |
|                           |                |           |       |
|                           |                |           |       |
|                           |                |           |       |
| ~                         |                |           | ~     |

## 1. Левая колонка — Исходный текст

В левой колонке вы можете ввести или вставить текст в формате Markdown, который вы хотите конвертировать.

#### Особенности:

- Полноценный текстовый редактор на всю высоту окна
- Подсветка синтаксиса Markdown для удобства редактирования
- Нумерация строк для облегчения навигации
- Автоматическое определение элементов Markdown (заголовки, списки, таблицы и т.д.)

#### Markdown Converter

#### Исходный текст (Markdown)

| 1  | # Лучшие менелжеры паролей 2025 года для надежной зашиты ваших аккаунтов  | ^      |
|----|---------------------------------------------------------------------------|--------|
| 2  |                                                                           |        |
| 3  | В современном мире количество онлайн-сервисов постоянно растет, а вместе  |        |
|    | с ним и количество паролей, которые нужно запомнить. По данным            |        |
|    | исследований, среднестатистический пользователь интернета в 2025 году     |        |
|    | имеет учетные записи на 40+ различных сайтах. Запомнить уникальные        |        |
|    | комбинации для каждого из них практически невозможно. Именно поэтому      |        |
|    | лучшии менеджер паролеи становится не просто полезным инструментом, а     |        |
|    | неооходимостью для защиты личных данных.                                  |        |
|    | ## Какой менелуер паролей выбрать в 2025 голу                             |        |
| 6  | ни какои менеджер паролей вворать в 2023 году                             |        |
| 7  | При выборе программы для хранения конфиденциальных данных важно учитывать |        |
|    | несколько ключевых факторов:                                              |        |
| 8  |                                                                           |        |
| 9  | **Безопасность хранения**. Самый лучший менеджер паролей должен           |        |
|    | обеспечивать максимальную защиту хранимой информации с использованием     |        |
|    | современных методов шифрования.                                           |        |
| 10 |                                                                           |        |
| 11 | инторфойс позволяния систо находить нижные пароди и доборлять             |        |
|    | новые.                                                                    |        |
| 12 |                                                                           |        |
| 13 | **Функциональность**. Важно, чтобы приложение не только хранило, но и     |        |
|    | генерировало надежные пароли, оценивало их сложность и обеспечивало       |        |
|    | удобный доступ к ним.                                                     |        |
| 14 | 44- A4                                                                    |        |
| 15 | **Безопасность передачи данных**. Некоторые менеджеры паролей хранят      |        |
|    | информацию в облаке, что создает дополнительные риски при передаче данных |        |
| 16 | через интернет.                                                           |        |
| 17 | ## Топ менелжеров паролей 2025 гола                                       | $\sim$ |
| -  |                                                                           |        |

## 2. Средняя колонка — Управление

Средняя колонка содержит элементы управления для настройки и запуска процесса конвертации.

#### Элементы управления:

- Выпадающий список для выбора формата конвертации (HTML или DOCX)
- Кнопка "Конвертировать" для запуска процесса конвертации

|                | ~              |
|----------------|----------------|
|                |                |
| Конвертировать |                |
|                | Конвертировать |

Конвертация завершена успешно.

## 3. Правая колонка — Результат

Правая колонка отображает результат конвертации. Содержимое этой колонки зависит от выбранного формата конвертации:

- **При выборе HTML**: отображается результат конвертации в формате HTML с подсветкой синтаксиса
- **При выборе DOCX**: отображается интерфейс для выбора пути сохранения файла DOCX

| Резу | льтат                                                                    |        |
|------|--------------------------------------------------------------------------|--------|
| 74   | <strong>Локальное хранение с использованием легковеснои базы</strong>    | ^      |
| 75   | данных обеспечивает высокую производительность даже на                   |        |
| 76   | устаревших компьютерах и максимальную защиту ваших данных.               |        |
| 77   | <strong>Интуитивно понятный интерфейс</strong> делает работу с           |        |
| 78   | программой комфортной даже для начинающих пользователей. Никаких лишних  |        |
| 79   | элементов и запутанных настроек – только необходимый минимум для         |        |
| 80   | эффективного управления паролями.                                        |        |
| 81   | <h2>Сравнение менеджеров паролей по ключевым параметрам</h2>             |        |
| 82   | Чтобы сделать осознанный выбор, важно понимать, как различные решения    |        |
| 83   | справляются с основными задачами менеджера паролей. Таблица ниже поможет |        |
| 84   | наглядно сравнить популярные программы по важнейшим критериям:           |        |
| 85   |                                                                          |        |
| 86   | <colgroup></colgroup>                                                    |        |
| 87   | <col style="width: 19%"/>                                                |        |
| 88   | <col style="width: 24%"/>                                                |        |
| 89   | <col style="width: 23%"/>                                                |        |
| 90   | <col style="width: 20%"/>                                                |        |
| 91   | <col style="width: 12%"/>                                                |        |
| 92   |                                                                          |        |
| 93   | <thead></thead>                                                          |        |
| 94   |                                                                          |        |
| 95   | Meнеджер паролей                                                         |        |
| 96   | Безопасность хранения                                                    |        |
| 97   | Удобство интерфейса                                                      |        |
| 98   | Fенерация паролей                                                        |        |
| 99   | CTOИMOCTь                                                                |        |
| 100  |                                                                          |        |
| 101  |                                                                          |        |
| 102  |                                                                          |        |
| 103  |                                                                          |        |
| 104  | strong>Генератор и менеджер паролей                                      |        |
| 105  | Локальное хранение без передачи данных через интернет                    | $\sim$ |

Выберите файл для сохранения результата:

C:\Users\Artem\Documents\22.docx

Обзор...

# Работа с приложением

## Конвертация Markdown в HTML

Для конвертации Markdown-документа в HTML выполните следующие шаги:

- 1. Введите или вставьте текст в формате Markdown в левую колонку (Исходный текст)
  - о Вы можете использовать стандартные сочетания клавиш Ctrl+C и Ctrl+V для копирования и вставки текста
  - о Поддерживается полный синтаксис Markdown, включая заголовки, списки, таблицы, цитаты, код и т.д.
- 2. Выберите формат HTML в выпадающем списке средней колонки

Формат:

| DOCX | ~              |   |
|------|----------------|---|
| HTML |                |   |
| DOCX |                |   |
|      | Reneepinpoodio | 1 |

Конвертация завершена успешно.

#### 3. Нажмите кнопку "Конвертировать"

- о Приложение автоматически преобразует текст Markdown в HTML
- Результат конвертации отобразится в правой колонке с подсветкой синтаксиса HTML

#### 4. Работа с результатом

- Вы можете выделить и скопировать полученный HTML-код для использования в других приложениях
- HTML-код содержит все необходимые теги для правильного отображения в браузере

**Примечание:** Во время конвертации временные файлы создаются в системной папке временных файлов и автоматически удаляются после завершения процесса.

## Конвертация Markdown в DOCX

Для конвертации Markdown-документа в формат DOCX (Microsoft Word) выполните следующие шаги:

1. Введите или вставьте текст в формате Markdown в левую колонку (Исходный текст)

#### 2. Выберите формат DOCX в выпадающем списке средней колонки

Формат:

| DOCX |                | Ý |
|------|----------------|---|
| HTML |                |   |
| DOCX |                |   |
|      | Renochingeouro | - |

Конвертация завершена успешно.

#### 3. Укажите путь сохранения файла

- о В правой колонке появится интерфейс для выбора пути сохранения
- о Нажмите кнопку "Обзор" для выбора папки и имени файла
- о После выбора пути, он отобразится в текстовом поле

Выберите файл для сохранения результата:

C:\Users\Artem\Documents\22.docx

Обзор...

#### 4. Нажмите кнопку "Конвертировать"

- о Приложение преобразует текст Markdown в формат DOCX
- о Файл будет сохранен по указанному пути
- После успешного сохранения появится уведомление об успешной конвертации

**Важно:** Если путь сохранения не был указан перед нажатием кнопки "Конвертировать", будет показано сообщение об ошибке, и конвертация не будет выполнена.

# Возможные проблемы и их решение

#### Проблема: Приложение не запускается

#### Возможные причины и решения:

#### 1. Не установлен .NET Framework 4.7.2

 Решение: Установите .NET Framework 4.7.2 с официального сайта Microsoft или повторно запустите инсталлятор приложения, который предложит установить необходимую платформу

#### 2. Конфликт с антивирусным ПО

 Решение: Временно отключите антивирусное ПО и попробуйте запустить приложение. Если приложение запустилось, добавьте его в список исключений антивируса

#### 3. Повреждение файлов приложения

• Решение: Переустановите приложение

# Проблема: Ошибка при конвертации

### Возможные причины и решения:

- 1. Некорректный синтаксис Markdown
  - Решение: Проверьте правильность синтаксиса Markdown в исходном тексте. Исправьте ошибки и повторите конвертацию
- 2. Отсутствие прав на запись в указанную папку (для DOCX)
  - Решение: Выберите другую папку для сохранения файла или запустите приложение от имени администратора
- 3. Pandoc не может выполнить конвертацию
  - Решение: Проверьте наличие файла pandoc.exe в папке установки приложения. При необходимости переустановите приложение

## Проблема: Неправильное отображение символов в результате конвертации

### Возможные причины и решения:

- 1. Использование нестандартных символов
  - Решение: Убедитесь, что текст в формате Markdown использует стандартную кодировку UTF-8
- 2. Проблемы с шрифтами
  - Решение: Проверьте наличие необходимых шрифтов в системе. Для DOCXфайлов используйте только стандартные шрифты

# Часто задаваемые вопросы

# Вопрос: Можно ли использовать приложение для конвертации больших документов?

**Ответ:** Да, приложение оптимизировано для работы с документами различного размера. Однако при работе с очень большими документами (более 10 МБ текста) может потребоваться больше времени для конвертации.

# Вопрос: Поддерживаются ли все элементы синтаксиса Markdown?

Ответ: Приложение поддерживает все стандартные элементы Markdown, включая:

- Заголовки (# Заголовок)
- Выделение текста (\*\* жирный \*\*, \* курсив \*)
- Списки (нумерованные и маркированные)
- Ссылки <u>текст</u>
- Картинки
- Таблицы
- Блоки кода
- Цитаты

# Вопрос: Сохраняются ли изображения при конвертации в DOCX?

**Ответ:** Приложение поддерживает конвертацию изображений, указанных по URL, в DOCX-файл. Для корректной работы с изображениями требуется подключение к интернету в момент конвертации.

## Вопрос: Можно ли сохранить результат конвертации в НТМL в файл?

**Ответ:** Да, вы можете скопировать HTML-код из правой колонки и сохранить его в текстовый файл с расширением .html с помощью любого текстового редактора.

# Вопрос: Поддерживает ли приложение другие форматы конвертации, кроме HTML и DOCX?

**Ответ:** Текущая версия приложения поддерживает только конвертацию в форматы HTML и DOCX. В будущих обновлениях планируется добавить поддержку дополнительных форматов, таких как PDF и RTF.

## Вопрос: Требует ли приложение подключения к интернету для работы?

**Ответ:** Нет, для обычной работы приложения подключение к интернету не требуется. Интернет-соединение необходимо только при установке, если на компьютере отсутствует .NET Framework 4.7.2.

# Вопрос: Можно ли настроить внешний вид и стиль конвертированных документов?

**Ответ:** В текущей версии приложения возможности настройки стилей ограничены. Для HTML-конвертации вы можете добавить собственные стили CSS непосредственно в Markdown-документ. Для DOCX-конвертации используются стандартные стили Microsoft Word.

## Вопрос: Как удалить приложение с компьютера?

**Ответ:** Для удаления приложения используйте стандартный инструмент "Программы и компоненты" в Панели управления Windows или "Приложения и возможности" в Windows 10/11. Найдите **MarkDown Converter** в списке установленных программ и нажмите "Удалить".

# Контактная информация

Если у вас возникли вопросы, проблемы или предложения по улучшению приложения **MarkdownConverter**, пожалуйста, свяжитесь с нами:

- Веб-сайт: <u>useful-software.ru</u>
- Электронная почта: <u>support@useful-software.ru</u>

Мы всегда рады помочь вам и улучшить наше приложение на основе ваших отзывов!

#### © 2025 MarkdownConverter. Все права защищены.